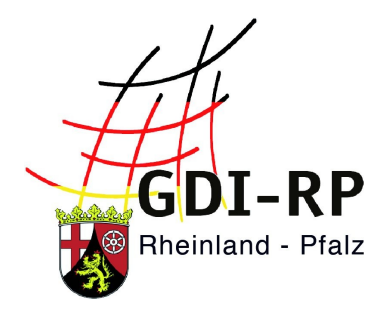

## ADRESSSUCHE IM KARTENVIEWER

## Kurzanleitung

Stand: 25.07.2019

| Die Ortssuche kann direkt im Kartenviewer<br>innerhalb des Kartenansichtsfensters<br>( <b>Empfehlung</b> ) oder über das zentrale<br>Suchfeld im Kopfbereich der Internetseite<br>durchgeführt werden.<br>Ortsnamen müssen von Straßennamen mit<br><i>Komma</i> getrennt werden. | Suchbegriff                                                                                                    |
|----------------------------------------------------------------------------------------------------|----------------------------------------------------------------------------------------------------|
| Lutzerath                                                                                                    | <ul> <li>Eine Adresssuche erfolgt z.B.</li> <li>folgendermaßen: <ul> <li>Straße, Ort</li> <li>Ort, Straße</li> <li>Straße Hausnummer Zusatz, Ort</li> <li>Ort, Straße Hausnummer Zusatz</li> </ul> </li> <li>Bitte UNBEDINGT die Kommasetzung beachten!</li> </ul>                                                                                                    |
| Anschließend muss die richtige Adresse aus<br>den auftauchenden Vorschlägen per<br>Mausklick angewählt werden. Die Karte<br>passt sich dann so an, dass die gesuchte<br>Adresse in der Bildmitte liegt.<br>In einzelnen Fällen führt die Suche wegen unt                         | Kleve       Kleve       Faderb         bahn, goal       Hamm       Paderb         bahn, goal       Hamm       Faderb         Bahnhofstraße, 56329 St. Goar - St Goar (Straße)       Bahnhofstraße, 56346 St. Goarshausen - St         Goarshausen (Straße)       Bahnhofstraße 4, 56329 St. Goar - St Goar (Haus)         Bahnhofstraße 3, 56329 St. Goar - St Goar (Haus)         Bahnhofstraße 4, 56346 St. Goarshausen - St         Bahnhofstraße 4, 56346 St. Goarshausen - St         Bahnhofstraße 4, 56346 St. Goarshausen - St         Bahnhofstraße 4, 56346 St. Goarshausen - St         Bahnhofstraße 4, 56346 St. Goarshausen - St |

Adresse bei der Suche zu verwendet.

## **Beispiel:**

Kobl , ferd 15 oder kobl , sauer 15 (anstatt Koblenz , Ferdinand-Sauerbruch-Str. 15)